### ADDING INTERNATIONAL RELATIONSHIPS TO THE EPISCOPALASSETMAP

#### I. **VISIT** www.episcopalassetmap.org.

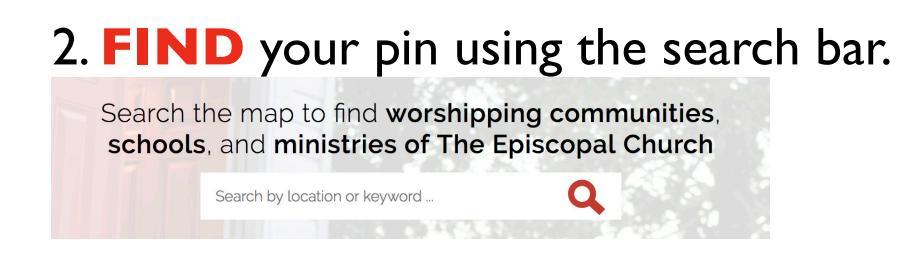

## 3. **CLICK** your pin, then More Details, then Update This Place.

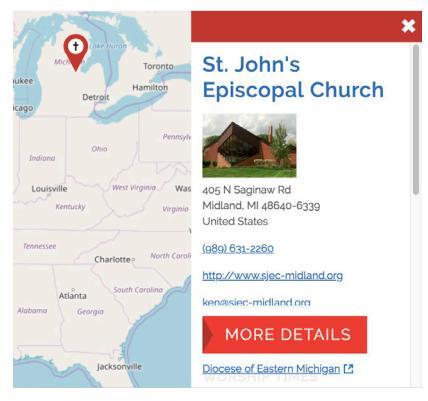

UPDATE THIS PLACE

ST. JOHN'S EPISCOPAL CHURCH

#### 4. SELECT INTERNATIONAL RELATIONSHIPS

#### 5. CLICK ADD INTERNATIONAL RELATIONSHIPS

# 6. **ADD** information about your partner organization, whether it's a church, diocese, or other organization.

PARTNER ORGANIZATION \*

Partner Ministries of Ontario

Name of the church, organization, or diocese.

COUNTRY \*

Canada

CITY \*

Toronto

PARTNER CONTACT INFORMATION

EMAIL ADDRESS

partnerministries@ontario.ca

PHONE NUMBER

+1 (416) 555-9192

WEBSITE

http://www.partnerministries.ontario.ca

E.g. http://example.com

#### DESCRIPTION

B I | Styles - | ୨୨ | :≣ ≟≣ | ⊕ ∞

We have worked with Partner Ministries of Ontario for over 30 years, working to share new ideas regarding homelessness and hunger. Every other year, representatives from St. John's visit the center in... 7. **PROVIDE** information for a member of your Episcopal place who should be contacted about the relationship.

**CONTACT PERSON \*** 

| ÷ | Person COLLAPSE REMOVE DUPLICATE                                        |
|---|-------------------------------------------------------------------------|
|   | NAME *                                                                  |
|   | Jane Smith                                                              |
|   | POSITION / TITLE                                                        |
|   | Senior Warden                                                           |
|   | EMAIL ADDRESS                                                           |
|   | jsmith@stjohnsmidland.org                                               |
|   | Only include the email address if you wish it to be publicly available. |

8. ADD more international partnerships (if applicable) by again clicking ADD INTERNATIONAL RELATIONSHIPS

## 9. CLICK SAVE AND SUBMIT at the bottom of the page.

Once you've submitted the information, it will be reviewed by a Diocesan Map Administrator and published soon after.